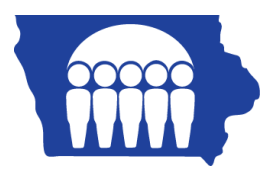

# **Iowa Medicaid**

## PC-ACE Pro32 – Creating Dental Claims

Once the Reference File Maintenance section is completed, claims may be entered.

From the PC-ACE Pro32 main toolbar, click on the PROF (Professional) button.

Note: Dental claims are entered on the professional claim form.

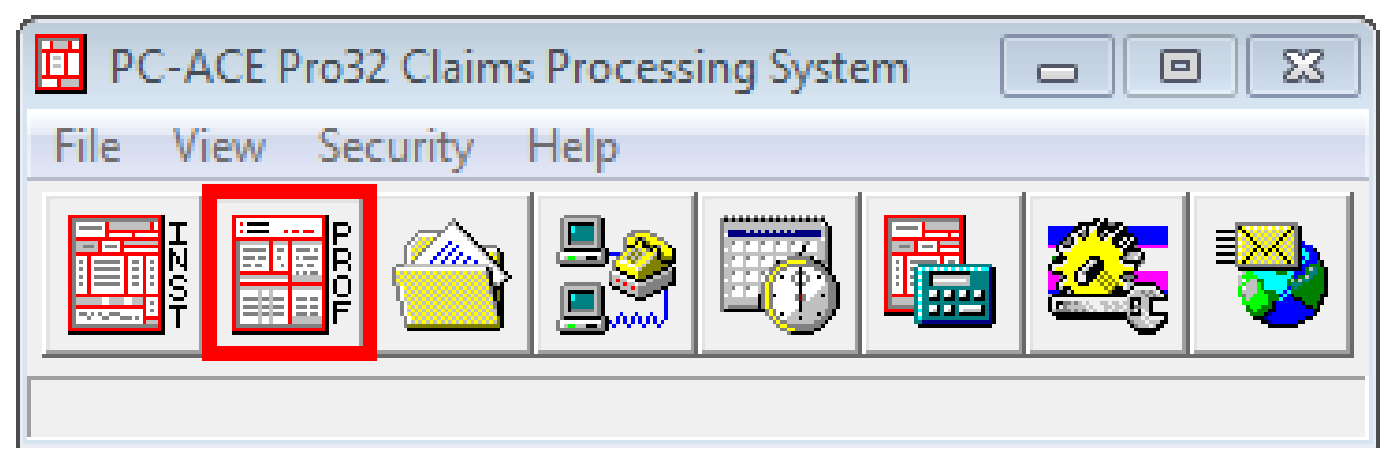

The Professional Claims Menu appears.

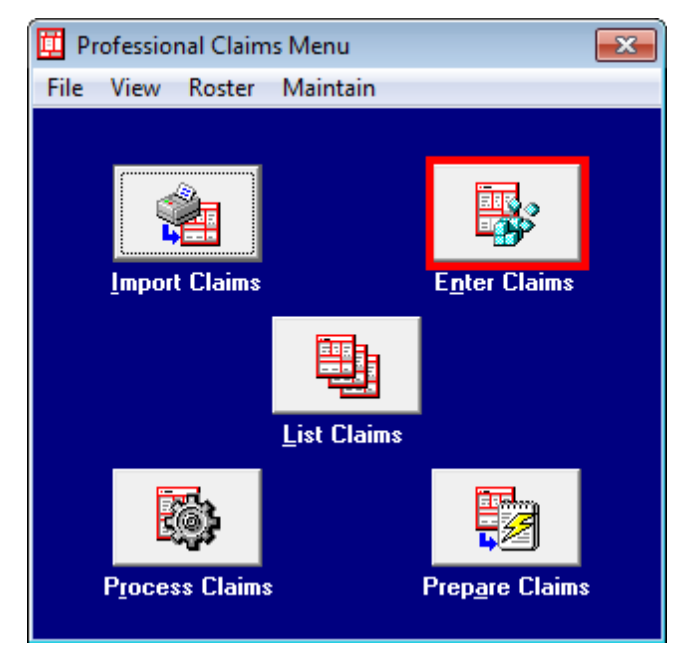

Click on the Enter Claims button.

#### Patient Info & General tab:

| Professional Claim Form                                                                                  | 8                                                                         |  |
|----------------------------------------------------------------------------------------------------|---------------------------------------------------------------------------|--|
| Patient Ir A eneral Insured Information Billing I ems Ext. Patient/General Ext. Pat/Gen (2) Ext. C sured |                                                                           |  |
| LOB Billing Provider 26 - Patient Control No                                                             |                                                                           |  |
| 2 · Patient Last Name First Name MI Gen 3 · Birtho                                                       | 8-Pat. Status Death 12 Legal NPI<br>date Sex MS ES SS Ind SOF Rep. Exempt |  |
| 5 - Patient Address 1 Patient Address 2 Patient                                                          | ent City State Patient Zip Country Patient Phone                          |  |
|                                                                                                    |                                                                           |  |
| اعم Rol Date Rol Date Rol Date Rol Date Other Ins. 14 - Date/Ind                                         | Current 15 - First Date 16 - UTW/Disability Dates & Type                  |  |
| Employment Accident //_//_/                                                                              | to to                                                                     |  |
| 17 - Referring Phys Name (Last/Org, First, Mid, Suffix) Referring Phys IDs/Types 🖊                       | 18 - Hospitalization Dates 20 - Outside Lab/Chgs                          |  |
|                                                                                                    | _/_/ to _/_/ Y/N0.00                                                      |  |
| 19 - Reserved For Local Use                                                                              | 22 - Medicaid Resubmission Code & Ref No                                  |  |
|                                                                                                    |                                                                           |  |
| 25 - Fed. Tax ID SSN/EIN 27 - Provider AG. Assignm                                                       | PIN No.                                                                   |  |
| 31 - Provider SOF Date Facility? Dental? COB?                                                            | Frequency 33 - GRP No.                                                    |  |
|                                                                                                    | <u>S</u> ave <u>C</u> ancel                                               |  |

- 1. LOB (Line of Business): Right click on this field, or select F2, to obtain a list of valid LOB codes.
- 2. Billing Provider: Right click in this field, or select F2, to bring up the Billing Provider list you completed in the Reference File Maintenance.
- 3. Patient Control No: Right click in this field, or select F2, to bring up the Patient Selection list you completed in the Reference File Maintenance.
- 4. Employment: Enter Y (yes), N (no) or U (unknown) in this field to state whether or not the patient's condition is related to employment. You may also right click in this field, or select F2, to bring up a menu.
- 5. Accident: Enter A (auto accident), O (other, non auto accident) or N (No accident) to state whether or not the patient's condition is related to an accident. You may also right click in this field or select F2 to bring up a menu.
- Referring Physician Name/ID/Type: This box is used if Referring Provider information is needed. For example: Iowa Medicaid providers will use this box for Medipass, Consultation, Independent Lab, DME and Lock-In numbers.
- 7. Dental: All dental claims must have a Y (yes) in this field.
- 8. Select Save.

### Billing Line Items tab:

| Professional Claim Form                                                                                                    | 3 |  |  |
|----------------------------------------------------------------------------------------------------|---|--|--|
| Patient Info & General   Insured Information   Billing Line Items   Ext. Patient/General   Ext. Pat/Gen (2)   Ext. Payer/Insured                     |   |  |  |
| Line Item Details   Extended Details (Line 1)   Ext Details 2 (Line 1)   Ext Details 3 (Line 1)   Dental                                             |   |  |  |
| Diagnosis Codes (1 · 8):                                                                                                    |   |  |  |
| 24a - Service Dates 24b 24c 24d 24d - Modifiers 24e 24f 24g 24h 24j<br>LN From Thru PS EMG Proc 1 2 Diagnosis Charges Units EP FP AT Rendering Phys. |   |  |  |
|                                                                                                    |   |  |  |
|                                                                                                    |   |  |  |
|                                                                                                    |   |  |  |
|                                                                                                    |   |  |  |
|                                                                                                    |   |  |  |
|                                                                                                    |   |  |  |
| 28 - Total Charge 0.00 Rec <u>a</u> lculate                                                                                                    |   |  |  |
| 29 - Patient Amount Paid0.00 30 - Balance Due0.00                                                                                                    |   |  |  |
|                                                                                                    |   |  |  |
| <u>S</u> ave <u>C</u> ancel                                                                                                    |   |  |  |

Note: When a valid dental procedure code is entered, the Dental tab will appear.

#### Dental tab:

| Professional Claim Form                                                                                                    | 83  |  |
|----------------------------------------------------------------------------------------------------|-----|--|
| Patient Info & General   Insured Information   Billing Line Items   Ext. Patient/General   Ext. Pat/Gen (2)   Ext. Payer/Insured                                                                                                    |     |  |
| Line Item Details   Extended Details (Line 1)   Ext Details 2 (Line 1)   Ext Details 3 (Line 1)   Dental                                                                                                    |     |  |
| Tooth #1       Tooth #2       Tooth #3       Tooth #4         Tooth Number       Image: Control of the surface of the surface of the surfa |     |  |
| Placement Status Ind Prior Placement Date: Actual _/_/ Estimated _/_/                                                                                                    |     |  |
| Orthodontic Treatment? Total Treatment Months Months Remaining Ortho Appliance Placement                                                                                                    |     |  |
|                                                                                                    |     |  |
| <u>S</u> ave <u>C</u> an                                                                                                    | cel |  |

Complete the Dental attachment and select Save.

**Note:** PC-ACE Pro32 performs a series of edit checking. If errors exist, the Edit Validation Errors List form appears with a list of the errors. Errors preceded by a red **X** are fatal errors and <u>must</u> be corrected before the claim can be submitted. Errors not preceded by a red **X** are non-fatal errors and <u>should</u> be corrected before submitting the claim.

| Edit Validation Errors List                                                                                         |       |  |
|----------------------------------------------------------------------------------------------------|-------|--|
| × Billing Provider Is Required                                                                                      | *     |  |
| X Billing Provider Is Invalid Or Not Unique                                                                         |       |  |
| × Patient Control Number Is Required                                                                                | =     |  |
| × Patient Last Name Is Required                                                                                     |       |  |
| × Patient First Name Is Required                                                                                    |       |  |
| × Patient Birth Date Is Required                                                                                    |       |  |
| × Patient Sex Code Is Required                                                                                      |       |  |
| × Patient Address Line 1 Is Required                                                                                |       |  |
| X Patient City Is Required                                                                                          | -     |  |
| Double-click error to jump to the corresponding field.  Number 2 Indicates that error must be corrected before save | ving. |  |

- 1. If no errors are present, continue to the next step.
- 2. If errors are present, correct the errors. There are two ways to access claims to fix errors.
  - a. Double-click on the error in the Edit Validation Errors List to go directly to the field in the claim form.
  - b. Close out the Edit Validation Errors List and fix all the errors in the claim form.
- 3. Once the claim is error free, the claim is saved in a CLN (clean) status and now appears under the List Claims option on the Claims Menu.

Note: Only claims with a status of CLN can be prepared for submission.